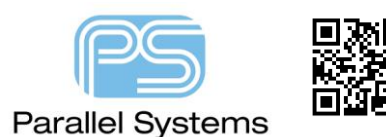

How to make a common connection between nets in PCB Editor

## Introduction

Although PCB Editor will enforce the separation of differently named nets, there is sometimes a requirement to make a common connection between some nets in a design. This is also referred to as a "star point". During normal operation, PCB Editor would report a DRC where these nets were shorted together, this DRC could be waived in PCB Editor but a better way would be to use the NET\_SHORT property. The NET\_SHORT property can be assigned to a PIN, VIA or SHAPE and it would be useful to be able to control the net shorting function from the schematic. Since shapes and vias do not exist in the schematic, creating a component symbol and assigning the NET\_SHORT property to the component pin, or pins, is the only method available to control the shorting from the schematic. The purpose of the NET\_SHORT property is to "allow" the DRC that would be created by the shorted nets. Care **MUST** be taken when using this process.

## How to make a common connection between two or more nets in PCB Editor

Open OrCAD Capture (CIS or DE CIS), open your schematic library then RMB (Right Mouse Button) > New Part. Then create a new schematic part. The number of pins required relates to the number of nets you wish to short. For this example we are going to short three nets together.

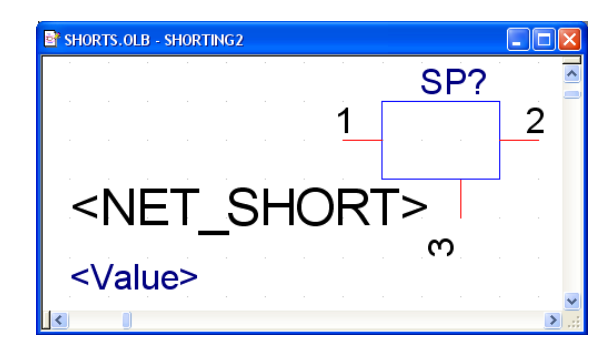

For each pin add a new user property called NET\_SHORT with no value. On This example the property is also displayed so it can be viewed in the schematic. To edit the pin properties double click the pin then click on User Properties. To add a new user property click on New.

| Pin Properties                 |                                         |                                 | User Properties                                                         |                                |            | ×                                             |
|--------------------------------|-----------------------------------------|---------------------------------|-------------------------------------------------------------------------|--------------------------------|------------|-----------------------------------------------|
| Name:<br>Number:               | Shape:<br>Short v<br>Iype:<br>Passive v | OK<br>Cancel<br>User Properties | Properties     Name     Clock     Dot     Name     NET_SHORT     Number | Value<br>False<br>2            | Attributes | OK<br>Cancel<br><u>N</u> ew<br><u>R</u> emove |
| Width<br>Scalar<br><u>B</u> us | ✓ Pin <u>V</u> isible                   | <u>H</u> elp                    | Order<br>Pin Length<br>Type<br>Clock                                    | 1<br>Short<br>Passive<br>False | R          | Display                                       |

How to make a common connection between nets in PCB Editor

Save the symbol in a default company library. Draw your circuit using the new short symbol to logically define your net short locations on the schematic. An example is shown below.

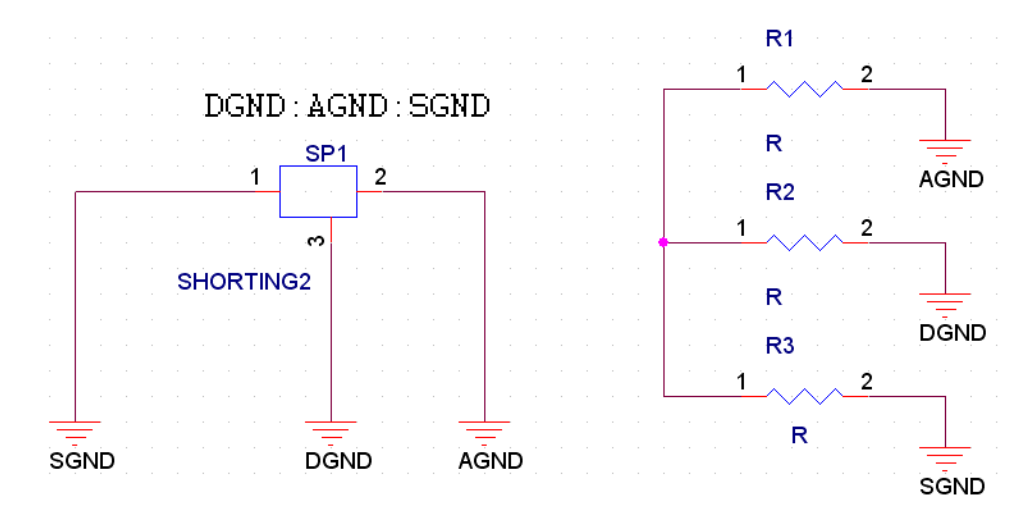

On each pin on the net short (SP1) you will need to Edit Property (Double click the pin) and add the net names that you wish to short separated by a colon. In this example the nets are DGND:AGND:SGND. It is recommended that for each pin the primary net is first (i.e. pin 1 the NET\_SHORT would equal SGND:AGND:DGND. You also need to ensure that you also have a PCB footprint defined for the netshort part.

Once your design is complete you will need to create the netlist. Before we do this we need to check that the allegro.cfg file contains a pin property to match the NET\_SHORT property we defined in the symbol. If required follow these steps to add the property. To do this select the dsn file in the project window and then run Tools > Create Netlist.

| Create Netlist                                                                |                                                                                                    | × |
|-------------------------------------------------------------------------------|----------------------------------------------------------------------------------------------------|---|
| PCB Editor EDIF 2 0 0                                                         | INF Layout PSpice SPICE Verilog VHDL Other                                                                                                    |   |
| PCB Footprint<br>Combined property string<br>PCB Footprint                    | g:                                                                                                    |   |
| Create PCB Editor Netl                                                        | list Setup                                                                                                    |   |
| Netlist Files Directory:                                                      | allegro                                                                                                    |   |
| View Output                                                                   |                                                                                                    |   |
| Create or Update PCE                                                          | B Editor Board (Netre∨)                                                                                                    |   |
| Options                                                                       |                                                                                                    |   |
| Input Board File:                                                             |                                                                                                    |   |
| Output Board File:                                                            | allegro\DEMOL.brd                                                                                                    |   |
| Allow Etch Removal                                                            | I During ECO Allow User Defined Property                                                                                                    |   |
| Ignore Fixed Propert                                                          | ty                                                                                                    |   |
| Place Changed Compo                                                           | nents: 💿 Always 🔿 If Same 🔿 Never                                                                                                    |   |
| Board Launching Op<br>Open Board in A<br>Open Board in C<br>Do not open board | tion<br>Allegro PCB Editor<br>Cadence SiP<br>ard file<br>Open Board in APD<br>Open Board in OrCAD PCB Editor<br>(This option will not transfer any<br>high-speed properties to the board) |   |
|                                                                               | OK Cancel Help                                                                                                    |   |

| How to make a common connection betw                                                                                                    | veen nets in PCB Editor                                                                                                    |
|----------------------------------------------------------------------------------------------------|----------------------------------------------------------------------------------------------------|
| Select the Setup button                                                                                                    |                                                                                                    |
| Setup<br>Cfg Config<br>Configuration<br>Backup Versi<br>Miscellaneous<br>Device/Net/F<br>Name Char Li<br>I gnore Ele<br>Miscellaneous<br>Device/Net/F<br>Name Char Li<br>I gnore Ele<br>Miscellaneous<br>Device/Net/F<br>Name Char Li<br>I gnore Ele<br>Miscellaneous<br>Device/Net/F<br>Name Char Li<br>I gnore Ele<br>Miscellaneous<br>Device/Net/F<br>Name Char Li<br>I gnore Ele<br>Miscellaneous<br>Device/Net/F<br>Name Char Li<br>I gnore Ele<br>Miscellaneous<br>Device/Net/F<br>Name Char Li<br>I gnore Ele<br>Miscellaneous<br>Device/Net/F<br>Name Char Li<br>I gnore Ele<br>Miscellaneous<br>Device/Net/F<br>Name Char Li<br>I gnore Ele<br>Miscellaneous<br>Device/Net/F<br>Name Char Li<br>I gnore Ele<br>Miscellaneous<br>Device/Net/F<br>Name Char Li<br>Miscellaneous<br>Device/Net/F<br>Name Char Li<br>Miscellaneous<br>Device/Net/F<br>Miscellaneous<br>Device/Net/F<br>Miscellaneous<br>Device/Net | Image: State of the state of the state of the |

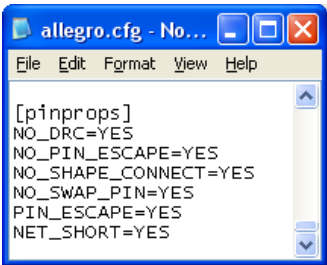

Save and close the allegro.cfg file and run the netlist as you would normally.

There is an option in OrCAD Capture that will allow you to store the allegro.cfg file in a user defined location. Use Options – Preferences – More Preferences, then under Extended Preferences select Configuration Files then, Edit the location for the allegro.cfg file. This is stored as part of the capture.ini file and will be set for future use.

| Command Shell        | allegro.cfg  | c:\working\cdssetup\orcad_capture\17.2.0\allegro.cfg | Edit |
|----------------------|--------------|------------------------------------------------------|------|
| Design and Libraries | PrefProp.txt | c:\working\cdssetup\orcad_capture\17.2.0\prefprop.tx | Edit |
| Design Cache         | edi2cap.cfg  | <installation default="" path=""></installation>     | Edit |
| CIS                  | cap2edi.cfg  | <installation default="" path=""></installation>     | Edit |
|                      |              |                                                      |      |
|                      |              |                                                      |      |

We can now create a net short footprint part for this schematic symbol. Open PCB Editor and create a new package symbol. For the footprint you have several options. You can either add three pins that use an oblong shaped pad which creates the short or just add three pads on top of each other. Both options are shown below as examples. You will get DRC's in the symbol mode, these will be corrected once the netlist is imported into the PCB.

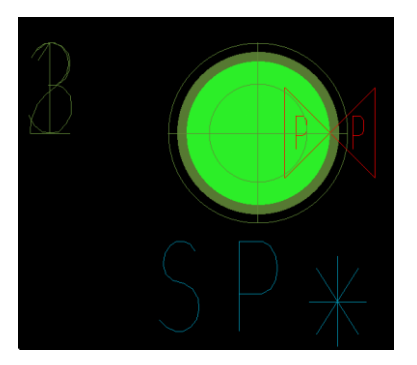

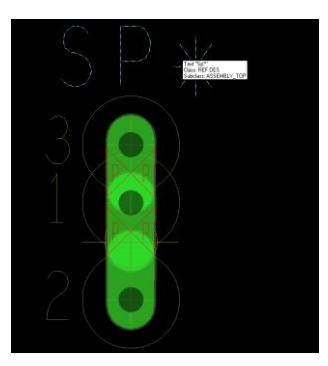

Open the board file and import the netlist from Capture. Place your components. You will notice in the next screenshot that the net short SP1 is placed and there are no DRC errors.

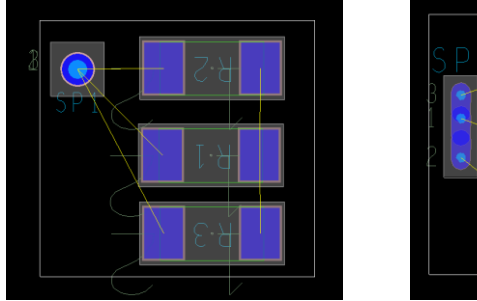

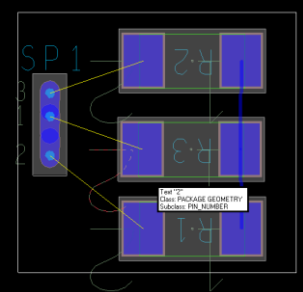

There are advantages and disadvantages to either footprint, the first uses less real estate but you will still get some DRC's if the three connections are routed on the same layer (ideal for multi-layer boards). You will not get these DRC's if you use the second option but it does take up more real estate.

The final view below shows a show element view of one of the net short pins. You can see the NET\_SHORT property applied to the pin.

| Show Element                                                                     |     |
|----------------------------------------------------------------------------------|-----|
| Eile <u>C</u> lose <u>H</u> elp                                                  |     |
| LISTING: 1 element(s)                                                            | ~   |
| < CONNECT PIN >                                                                  |     |
| pin number: SP1.2<br>pinuse: UNSPEC                                              |     |
| location-xy: (13.8 361.6)<br>part of net name: AGND<br>Number of connections: 0  |     |
| Padstack name: SHORT_C24_D13<br>Type: through                                    |     |
| padstack defined from TOP to BOTTOM<br>padstack rotation: 180.000 degrees        |     |
| Attached text:<br>class = PACKAGE GEOMETRY<br>subclass = PIN_NUMBER<br>value = 2 |     |
| Logical Path: @test.schematic1(sch_1):ins30@test.\shorting2_0.normal\(chips):    | N2N |
| Properties attached to symbol pin<br>NET_SHORT = DGND:AGND:SGND                  |     |
|                                                                                  | ~   |

The second option for creating a netshort that only uses a single pin in the schematic and one Pad in the PCB. The biggest advantage of this solution is that the real estate used on the board is much smaller and on many modern designs having a single point solution can give better results for the PCB. The picture below shows the schematic symbol which is a single pin connected to one of the required connections (The example below uses GND as the main connection). The disadvantage of this schematic view is that you do not graphically see the netshort physically connected to the different nets as you do in the other two examples above, you are relying on the NET\_SHORT property display for the shorting information.

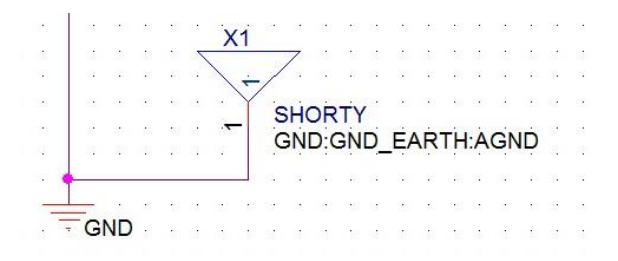

For the PCB only a single PAD is used and in the picture below shows the pad crossing the boundary of the three nets GND, GND\_EARTH and AGND. This example also means that there are no extra DRC's that need to be waived or extra properties required but the main disadvantage of this is that there is only one connection for this pin (GND). This means that you will have no feedback whether you make the short to AGND and GND\_EARTH.

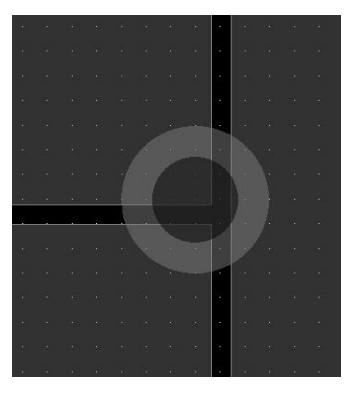

The final option does not use a pin or pins to create the net short but simply a small area of copper. You can add a static shape copper area to create the short between two other shapes on a specific layer of the PCB. The steps are described below.

Draw a static shape on the layer and area required, naturally the shape is automatically voided from any dynamic shapes based on the dynamic copper clearances. You will see something similar to the following:-

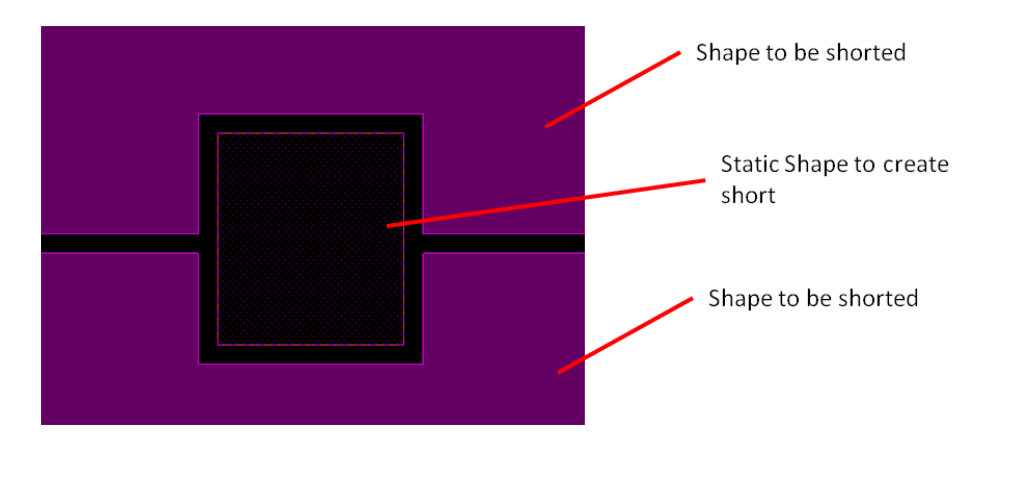

You now need to add properties to the static shape to create the required effect. To do this use Edit – Properties (Allegro) or Edit – Object Properties (OrCAD) then making sure you have Shapes selected in the Find Filter, select the static shape with the left mouse button, you will see the following property edit window:-

| Edit Property                                                                                                    |        |          |         |
|----------------------------------------------------------------------------------------------------|--------|----------|---------|
| Table of Contents                                                                                                    | Delete | Property | Value   |
| Available Properties                                                                                                    |        |          |         |
| 3D_Model         Clip_Drawing         Comment         Degas_No_Void         Description         Dyn_Clearance_Oversize         Dyn_Do_Not_Void         Embedded_Via_Keepout         Fixed         Idf Other Outline         Idf Other Outline         Idf Other Outline |        |          |         |
| OK Cancel Help                                                                                                    | Reset  | Apply S  | ihow -> |
|                                                                                                    |        |          |         |

Locate the property name Dyn\_Do\_Not\_Void and click on Apply. This property is added to stop the dynamic shapes from voiding the static one. Locate the property Net\_Short and left mouse button select the property, you now need to add the two net names you wish to short together in the format netname1:netname2, for this example it's 0:GND EARTH.

| Edit Property                                                                                                    |                                                        |                       |
|----------------------------------------------------------------------------------------------------|--------------------------------------------------------|-----------------------|
| Table of Contents                                                                                                    | Delete Property                                        | Value                 |
| Available Properties<br>Marking_Usage<br>Material<br>Mfr_Package_Code<br>Mfr_Package_Description<br>Mfr_Package_Name<br>Net_Physical_Type<br>Net_Short<br>Net_Spacing_Type<br>Node<br>Node<br>Node<br>Node<br>Node<br>Name: | <ul> <li>Dyn_Do_Not_Void</li> <li>Net_Short</li> </ul> | TRUE -<br>O:GND EARTH |
| OK Cancel Help                                                                                                    | Reset Apply Show ->                                    |                       |
| Enter a string in the value field, or leave b                                                                                                    | lank to ignore.                                        |                       |

Click on Apply and the Show Properties window will now show the properties applied to the shape.

How to make a common connection between nets in PCB Editor

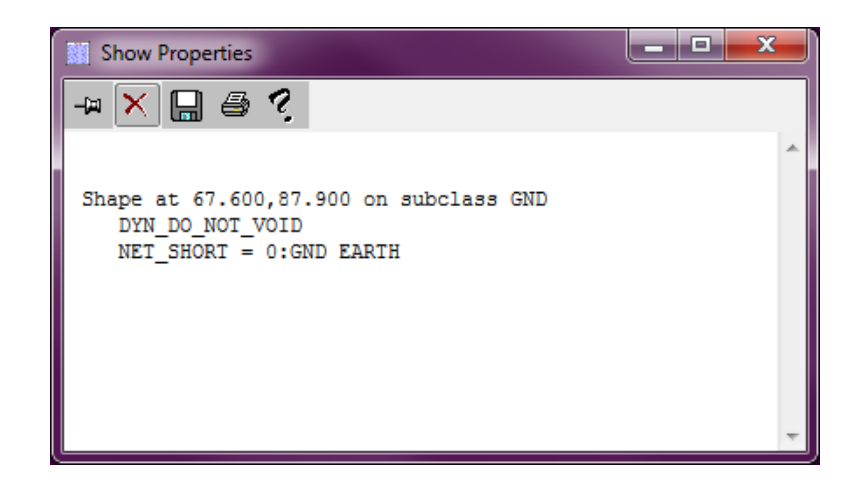

Close both the Property Editor and Show Properties window. The resulting shape will look like the following:-

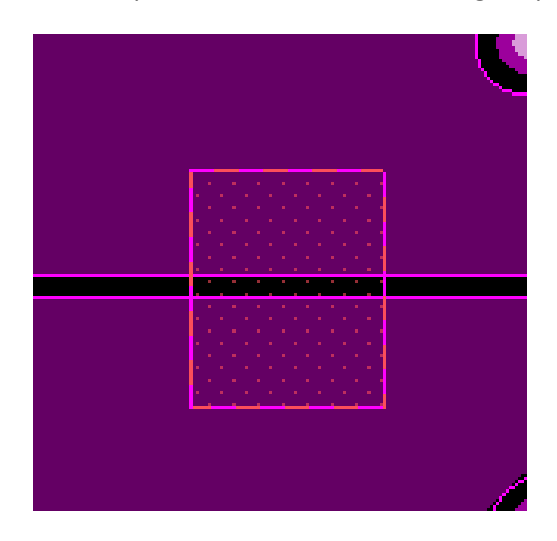

If the shapes do not update dynamically you may need to update the shapes to refresh the display. Use Shape – Global Dynamic Params – Shape Fill tab and click on Force Update or use Display – Status (Allegro) or Check – Design Status (OrCAD) and click on Update Shapes.

The following are trademarks or registered trademarks of Cadence Design Systems, Inc. 555 River Oaks Parkway, San Jose, CA 95134 Allegro®, Cadence®, Cadence logo™, Concept®, NC-Verilog®, OrCAD®, PSpice®, SPECCTRA®, Verilog® **Other Trademarks** 

All other trademarks are the exclusive property of their prospective owners.

**NOTICE OF DISCLAIMER:** Parallel Systems is providing this design, code, or information "as is." By providing the design, code, or information as one possible implementation of this feature, application, or standard, Parallel Systems makes no representation that this implementation is free from any claims of infringement. You are responsible for obtaining any rights you may require for your implementation. Parallel Systems expressly disclaims any warranty whatsoever with respect to the adequacy of the implementation, including but not limited to any warranties or representations that this implementation is free from claims of infringement and any implied warranties of merchantability or fitness for a particular purpose.